## SCINTILLII CASUALI CON IL SENSE HAT

RASPBERRY

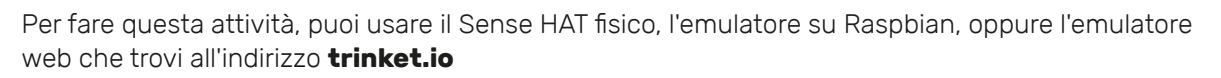

- Se stai usando il Sense HAT vero e proprio, ricordati di collegarlo prima di accendere il Raspberry Pi
- Se usi l'emulatore web, apri un browser e vai all'indirizzo trinket.io/sense-hat

## Come usare set\_pixel

Prima di tutto, penseremo a qualche numero casuale e useremo la funzione set\_pixel per accendere un colore casuale in una posizione casuale sul display del Sense HAT

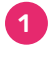

Se stai usando il Raspberry Pi, apri Python 3 e crea un nuovo file. Se stai usando l'emulatore web cancella il codice di esempio prima di iniziare.

Nel nuovo file, prima di tutto va importato il modulo del Sense HAT.

Se stai usando il Sense HAT fisico o l'emulatore Trinket, la riga per importare il modulo è

from sense\_hat import SenseHat

Se stai usando l'emulatore desktop, la riga di importazione è:

from sense\_emu import SenseHat

La parte restante del codice è identica per tutte le versioni.

Adesso crea una connessione con il Sense HAT aggiungendo questa riga:

```
sense = SenseHat()
```

Asesso pensa ad un numero a caso fra 0 e 7 e assegnalo alla variabile  $\mathbf{x}$ , per esempio:

x = 4

Pensa a un altro numero fra 0 e 7, quindi assegnalo alla variabile y:

y = 5

Pensa a tre numeri a caso compresi fra 0 e 255, quindi assegnali alle variabili r, g e b:

```
r = 19
g = 180
b = 230
```

Adesso usa la funzione set\_pixel per accendere un colore a caso in una posizione a caso sul display:

```
sense.set_pixel(x, y, r, g, b)
```

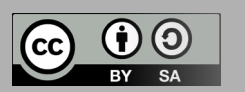

Ora esegui il codice premendo F5 (o il bottone Run su Trinket). Dovresti vedere un singolo pixel che si accende.

Ora scegli un altro gruppo di numeri a caso, cambiali tutti ed esegui di nuovo il programma. Sul display dovrebbe apparire un secondo pixel!

## Usare il modulo *random*

Ora hai scelto tu dei numeri casuali, ma questo lavoro puoi farlo fare anzi al computer.

Vai alla riga di import in cima al programma, e sotto la riga import SenseHat, aggiungi:

from random import randint

Ora cambia le righe x = e y = in modo da scegliere posizioni casuali:

```
x = randint(0, 7)
y = randint(0, 7)
```

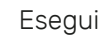

Esegui di nuovo il programma e un nuovo pixel dovrebbe accendersi in un punto casuale del display. Avrà lo stesso colore dell'ultimo che si è acceso.

Ora cambia i valori dei colori in questo modo:

r = randint(0, 255)g = randint(0, 255)b = randint(0, 255)

Il programma sceglierà automaticamente un colore a caso.

Esegui di nuovo il programma e un altro pixel con un colore a caso dovrebbe apparire in un punto casuale.

Esegui il programma qualche altra volta e dovresti vedere altri pixel accendersi a caso.

## Aggiungi un ciclo (loop)

Anziché lanciare ogni volta il programma, puoi aggiungere un ciclo così che il programma stia sempre in esecuzione.

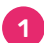

5

1 Prima di tutto aggiungi questa istruzione di import in cima al programma:

from time import sleep

Userai l'istruzione sleep per mettere in pausa il programma fra l'accensione di un pixel e l'altro.

Aggiungi while True: al codice, e fai in modo che le linee che scelgono i valori casuali, l'istruzione set pixel e sleep siano tutte all'interno del ciclo.

```
while True:
   x = randint(0, 7)
   y = randint(0, 7)
   r = randint(0, 255)
   g = randint(0, 255)
   b = randint(0, 255)
    sense.set_pixel(x, y, r, g, b)
    sleep(0.1)
```

Esegui il programma e dovresti vedere gli scintillii casuali in azione!

Prova a cambiare il valore di sleep e accorciare il tempo di pausa.

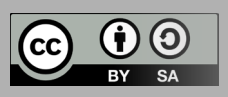